# **Ejemplos guiados**

## T8-E1

Supongamos que consideramos los datos

| Vendedor/a       | PRODUCTO  | producto<br>2 | producto<br>3 | producto<br>4 | TOTAL<br>VENDEDOR | PROPORCIÓ |
|------------------|-----------|---------------|---------------|---------------|-------------------|-----------|
| Pedro Pérez      | 289000,0  | 128212,0      | 172818,0      | 35512,8       | 625542,8          | 0,1       |
| Carmen Sarmiento | 3152289,5 | 215728,0      | 256000,0      | 0,0           | 3624017,5         | 0,6       |
| Santiago Sánchez | 0,0       | 135000,0      | 132000,0      | 28014,5       | 295014,5          | 0,1       |
| Luisa Diez       | 400000,0  | 100020,0      | 95010,0       | 0,0           | 595030,0          | 0,1       |
| Carlos Peña      | 320480,0  | 0,0           | 201520,5      | 135550,0      | 657550,5          | 0,1       |

Si seleccionamos el rango B2 a H17 y elegimos del menú Insertar la opción Nombres y luego Definir podemos asignar a este rango de celdas un nombre. Por ejemplo, vendedores.

| Definir nombres              |                | Navegador                                                                                    | X |
|------------------------------|----------------|----------------------------------------------------------------------------------------------|---|
| Nombre vendedores            | Aceptar        | Columna H 🔄 🏭 🔛<br>Fila 7 🕞 📝 🖏 № ↔                                                          |   |
| L                            | Cancelar Ayuda | Hojas     Mombres de las áreas     vendedores                                                |   |
|                              | Añadir         | <ul> <li>₩ Áreas de base de datos</li> <li>▶ Áreas vinculadas</li> <li>₩ Imágenes</li> </ul> |   |
| Asignado a                   |                | Comentario                                                                                   |   |
| \$'EJEMPLO 02'.\$B\$2:\$H\$7 | Opciones       | ejemplo08 (activo)                                                                           | ¥ |

Si se pulsa la tecla F5 podemos ver los nombres de las áreas definidas en nuestro libro.

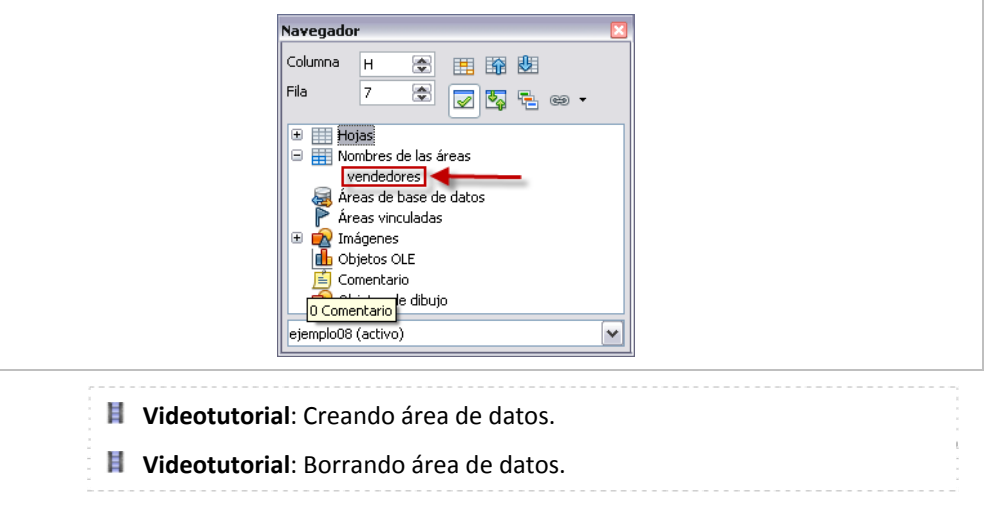

## T8-E2

Abre el fichero *datos.ods* y ordena los datos por años. Selecciona las cuatro filas que tienen por año 1995 y elige la opción Datos > Agrupar y esquema > Agrupar. Cuando cierres el cuadro de diálogo, los controles de esquema aparecen en las cabeceras de las columnas en el borde de la ventana.

Repite el proceso seleccionando las cuatro filas con 1996. El resultado será:

| A7 | :AMJ9 | ✓ <sup>3</sup> | ً ∑ = □ |           |                      | _      |
|----|-------|----------------|---------|-----------|----------------------|--------|
| 12 | 2     | A              | В       | С         | D                    |        |
|    | 2     |                | Año     | TRIMESTRE | General<br>Cantabria | G<br>E |
| 문  | 3     |                | 1995    | 3         | -0                   |        |
|    | 4     |                | 1995    | 4         | -0                   |        |
|    | 5     |                | 1995    | 1         | -0                   |        |
|    | 6     |                | 1995    | 2         | -0                   |        |
| F. | 7     |                | 1996    | 2         | -0                   |        |
|    | 8     |                | 1996    | 1         | -0                   |        |
| L  | 9     |                | 1996    | 3         | -0                   |        |
|    | 10    |                | 1996    | 4         | -0                   |        |

## T8-E3

Abre el fichero datos.ods, selecciona la fila 2 y elige la opción Fijar del menú Ventana. Muévete por la barra de desplazamiento de la hoja de cálculo y comprueba que podemos desplazarnos por las filas manteniendo siempre visible la fila de encabezados de columna.

# T8-E4

Trabajaremos sobre el fichero datos.ods sobre el índice de precios por tipo de vivienda que hemos obtenido del Instituto Cántabro de Estadística. Vamos a intentar ordenar los datos según los años y después por trimestres.

|   | A | B    | C         | D                    | E                 | F                  | G               | H                             | I                          | J                            | K                         | L                                  | M                               |
|---|---|------|-----------|----------------------|-------------------|--------------------|-----------------|-------------------------------|----------------------------|------------------------------|---------------------------|------------------------------------|---------------------------------|
| 2 |   | Año  | TRIMESTRE | General<br>Cantabria | General<br>España | Libre<br>Cantabria | Libre<br>España | Libre >2<br>años<br>Cantabria | Libre >2<br>años<br>España | Hasta 2<br>años<br>Cantabria | Hasta 2<br>años<br>España | Vivienda<br>Protegida<br>Cantabria | Vivienda<br>Protegida<br>España |
| 3 |   | 1995 | 3         | -0                   | -0                | 44                 | 40,5            | 44,3                          | 39,2                       | 43,6                         | 41,8                      | -0                                 | -0                              |
| 4 |   | 1995 | 4         | -0                   | -0                | 45,3               | 41,1            | 42,6                          | 39,1                       | 47,3                         | 42,8                      | -0                                 | -0                              |
| 5 |   | 1995 | 1         | -0                   | -0                | 46,2               | 39,8            | 39,3                          | 37,9                       | 49,4                         | 41,9                      | -0                                 | -0                              |
| 6 |   | 1995 | 2         | -0                   | -0                | 46,3               | 40,7            | 40,5                          | 39,6                       | 49,3                         | 41,7                      | -0                                 | -0                              |

Selecciona para ello el rango B2 hasta M66 y define un área de datos, llámalo *Vivienda*. Selecciona después este área y elige la opción **Ordenar** del menú **Datos** adoptando como primer criterio la columna Año y como segundo la columna Trimestre.

| Ascendente    |
|---------------|
| Descendente   |
| O gescendente |
|               |
| Ascendente    |
| O Descendente |
|               |
| Ascendente    |
|               |
| Obescendente  |
|               |
|               |
|               |
|               |
|               |
|               |

## El resultado será:

|   | Α | В    | С         | D                    | E                 | F                  | G               | Н                             | I                          | J                            | К                         | L                                  | М                               |
|---|---|------|-----------|----------------------|-------------------|--------------------|-----------------|-------------------------------|----------------------------|------------------------------|---------------------------|------------------------------------|---------------------------------|
| 2 |   | Año  | TRIMESTRE | General<br>Cantabria | General<br>España | Libre<br>Cantabria | Libre<br>España | Libre >2<br>años<br>Cantabria | Libre >2<br>años<br>España | Hasta 2<br>años<br>Cantabria | Hasta 2<br>años<br>España | Vivienda<br>Protegida<br>Cantabria | Vivienda<br>Protegida<br>España |
| 3 |   | 1995 | 1         | -0                   | -0                | 46,2               | 39,8            | 39,3                          | 37,9                       | 49,4                         | 41,9                      | -0                                 | -0                              |
| 4 |   | 1995 | 2         | -0                   | -0                | 46,3               | 40,7            | 40,5                          | 39,6                       | 49,3                         | 41,7                      | -0                                 | -0                              |
| 5 |   | 1995 | 3         | -0                   | -0                | 44                 | 40,5            | 44,3                          | 39,2                       | 43,6                         | 41,8                      | -0                                 | -0                              |
| 6 |   | 1995 | 4         | -0                   | -0                | 45,3               | 41,1            | 42,6                          | 39,1                       | 47,3                         | 42,8                      | -0                                 | -0                              |

#### T8-E5

Abre el libro *datos.ods* para filtrar los datos por años y trimestres. Selecciona el rango B2:C66 y elige del menú **Datos** la opción **Filtro > Filtro Automático**.

|    | A | В        | С                | D               | _           | E                 | F                  |
|----|---|----------|------------------|-----------------|-------------|-------------------|--------------------|
| 2  |   | Año<br>▼ | TRIMESTRE        | Gener<br>Cantal | ral<br>oria | General<br>España | Libre<br>Cantabria |
| 3  |   | 1995     | Todo             |                 | -0          | -0                | 44                 |
| 4  |   | 1995     | Filtro ~predeter | minado          | -0          | -0                | 45,3               |
| 5  |   | 1995     | 1                |                 | -0          | -0                | 46,2               |
| 6  |   | 1995     | 3                |                 | -0          | -0                | 46,3               |
| 7  |   | 1996     | 4                |                 | -0          | -0                | 44,9               |
| 8  |   | 1996     | 1                |                 | -0          | -0                | 45,2               |
| 9  |   | 1996     | 1                |                 | -0          | -0                | 45,3               |
| 10 |   | 1996     | 4                |                 | -0          | -0                | 48,3               |

Si despliegas el cuadro de selección puedes elegir 1 que representa al primer cuatrimestre y seleccionar así los datos correspondientes a este cuatrimestre.

#### T8-E6

Siguiendo con el fichero datos.ods si hacemos el filtrado de los datos que cumplen que el año es menor que 2000 y no son del cuarto trimestre se incluirá en el cuadro **Filtro predeterminado**:

| iterios de filtro<br>Vínculo | Nombre del camp | 0 | Condición |   | Valor |   |
|------------------------------|-----------------|---|-----------|---|-------|---|
|                              | Año             | ~ | <         | ~ | 2000  | ~ |
| Y Y                          | TRIMESTRE       | ~ | <         | ~ | 3     | ~ |
| ~                            | - ninguno -     | × | =         | ~ |       | ~ |
| ~                            | - ninguno -     | ~ | ==        | ~ |       | v |

## El resultado será el siguiente:

|    | A  | 8    | c         | D                    | E                 | ····· •            | G               | н                             | 1                          | J                            | ĸ                         | L                                  | м                               |
|----|----|------|-----------|----------------------|-------------------|--------------------|-----------------|-------------------------------|----------------------------|------------------------------|---------------------------|------------------------------------|---------------------------------|
| 2  |    | Año  | TRIMESTRE | General<br>Cantabria | General<br>España | Libre<br>Cantabria | Libre<br>España | Libre >2<br>años<br>Cantabria | Libre >2<br>años<br>España | Hasta 2<br>años<br>Cantabria | Hasta 2<br>años<br>España | Vivienda<br>Protegida<br>Cantabria | Vivienda<br>Protegida<br>España |
| 3  |    | 1995 | 3         | -0                   | -0                | 44                 | 40,5            | 44,3                          | 39,2                       | 43,6                         | 41,8                      | -0                                 | -0                              |
| 5  |    | 1995 | 1         | -0                   | -0                | 46,2               | 39,8            | 39,3                          | 37,9                       | 49,4                         | 41,9                      | -0                                 | -0                              |
| 6  |    | 1995 | 2         | -0                   | -0                | 46,3               | 40,7            | 40,5                          | 39,6                       | 49,3                         | 41,7                      | -0                                 | -0                              |
| 7  | П  | 1996 | 2         | -0                   | -0                | 44,9               | 41,4            | 42,5                          | 41                         | 49,5                         | 41,9                      | -0                                 | -0                              |
| 8  |    | 1996 | 1         | -0                   | -0                | 45,2               | 40,7            | 41,6                          | 39                         | 48,4                         | 42,3                      | -0                                 | -0                              |
| 9  |    | 1996 | 3         | -0                   | -0                | 45,3               | 41              | 43,5                          | 39,9                       | 48                           | 42,9                      | -0                                 | -0                              |
| 11 |    | 1997 | 1         | -0                   | -0                | 46,4               | 41              | 44                            | 40,1                       | \$3,7                        | 43                        | -0                                 | -0                              |
| 13 | П  | 1997 | 3         | -0                   | -0                | 47,5               | 43,1            | 43,6                          | 42,9                       | 57                           | 43,4                      | -0                                 | -0                              |
| 14 |    | 1997 | 2         | -0                   | -0                | 47,8               | 43,1            | 45,1                          | 43                         | 57,8                         | 43,3                      | -0                                 | -0                              |
| 15 |    | 1998 | 1         | -0                   | -0                | 46,5               | 42,5            | 45,1                          | 41,3                       | 49,3                         | 45,5                      | -0                                 | -0                              |
| 16 | T  | 1998 | 2         | -0                   | -0                | 47                 | 45,2            | 46,1                          | 44,5                       | 49,4                         | 47,6                      | -0                                 | -0                              |
| 17 |    | 1998 | 3         | -0                   | -0                | 48,1               | 46,1            | 46,2                          | 45,3                       | 54,2                         | 48,3                      | -0                                 | -0                              |
| 19 |    | 1999 | 1         | -0                   | -0                | 47,8               | 46,3            | 46,2                          | 45                         | \$2,6                        | \$0,3                     | -0                                 | -0                              |
| 20 |    | 1999 | 2         | -0                   | -0                | 49,4               | 47,8            | 47,4                          | 46,5                       | \$3,1                        | 52                        | -0                                 | -0                              |
| 21 | 11 | 1999 | 3         | -0                   | -0                | 52,1               | 49,1            | 51,4                          | 47,9                       | 54                           | 52,6                      | -0                                 | -0                              |

**Videotutorial**: Filtro estándar. Fuente: Cursos de Guadalinex

#### T8-E7

Siguiendo con el ejemplo datos.ods escribe en las celdas P2:Q4 los siguientes valores

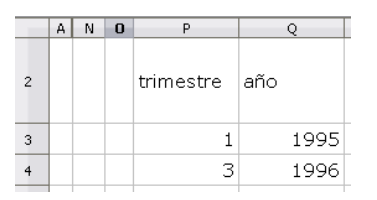

para indicar qué criterios se utilizarán como filtro. Seguidamente se elige del menú **Datos** la opción **Filtro > Filtro especial**. En el cuadro Filtro especial

|                                                                                    | Filtro especial                                                                                                    |                                                                                                    |                                                                                                    |                                                                               |
|------------------------------------------------------------------------------------|----------------------------------------------------------------------------------------------------|----------------------------------------------------------------------------------------------------|----------------------------------------------------------------------------------------------------|-------------------------------------------------------------------------------|
|                                                                                    | Leer criterios del filtro er                                                                                                    | n                                                                                                    |                                                                                                    | Aceptar                                                                       |
|                                                                                    | - no definido -                                                                                                    | ▼                                                                                                    | 📮                                                                                                    | Cancelar                                                                      |
|                                                                                    |                                                                                                    | Hacer clic pa<br>que incuj                                                                              | ra indicar el rango<br>ve los criterios                                                                         | Ayuda                                                                         |
| lacemos<br>eldas P2<br>rimestre<br>en el boto                                      | clic en la vent<br>2:Q4 para indic<br>2s y años indica<br>ón 💽.                                                                                                    | ana de seleccio<br>ar qué querem<br>idos y volvemo                                                      | ón de rangos de ce<br>nos incluir la selecc<br>os al cuadro <b>Filtro e</b>                                     | ldas y marcamos la<br>ión de datos con los<br>e <b>special</b> haciendo cl    |
|                                                                                    |                                                                                                    |                                                                                                    |                                                                                                    |                                                                               |
| Filtro                                                                             | especial: Leer cri                                                                                                    | terios del filtro en                                                                                    |                                                                                                    |                                                                               |
| Filtro<br>\$datos. n el cua                                                        | especial: Leer cri<br>\$P\$2:\$Q\$4<br>dro <b>Filtro espe</b>                                                                                                    | terios del filtro en                                                                                    | gir dónde se incluv                                                                                             | yen los datos hacien                                                          |
| Filtro<br>\$datos.<br>n el cuae<br>lic en el                                       | especial: Leer cri<br>\$P\$2:\$Q\$4<br>dro Filtro espe<br>botón Opcione<br>especial                                                                                                    | terios del filtro en<br>e <b>cial</b> puede ele<br>es marcando e                                        | gir dónde se incluy<br>l cuadro Escribir <b>re</b>                                                              | ven los datos hacien<br>esultados en                                          |
| Filtro<br>\$datos.<br>n el cuae<br>lic en el<br>Filtro                             | especial: Leer cri<br>\$P\$2:\$Q\$4<br>dro Filtro espe<br>botón Opcion<br>especial<br>criterios del filtro en                                                                                                    | terios del filtro en<br>cial puede ele<br>es marcando e                                                 | gir dónde se incluy<br>l cuadro Escribir <b>re</b>                                                              | ven los datos hacien<br>sultados en                                           |
| Filtro<br>\$datos.<br>n el cuae<br>lic en el<br>Filtro<br>Leer o<br>- no           | especial: Leer cri<br>\$P\$2:\$Q\$4<br>dro Filtro espe<br>botón Opcione<br>especial<br>criterios del filtro en<br>definido -                                                                                                    | terios del filtro en<br>ecial puede ele<br>es marcando e                                                | gir dónde se incluy<br>l cuadro Escribir <b>re</b><br>::\$Q\$4                                                  | ven los datos hacien<br>esultados en                                          |
| Filtro<br>\$datos.<br>n el cuae<br>lic en el<br>Filtro<br>Leer<br>Opcio            | especial: Leer cri<br>\$P\$2:\$Q\$4<br>dro Filtro especial<br>botón Opcion<br>especial<br>criterios del filtro en<br>definido -                                                                                                    | terios del filtro en<br>ecial puede ele<br>es marcando e<br>v \$datos.\$P\$2                            | gir dónde se incluy<br>l cuadro Escribir <b>re</b>                                                              | ven los datos hacien<br>esultados en<br>Aceptar<br>Cancelar                   |
| Filtro<br>\$datos.<br>n el cuae<br>lic en el<br>Filtro<br>Leero<br>Opcio           | especial: Leer cri<br>\$P\$2:\$Q\$4<br>dro Filtro especial<br>botón Opcione<br>especial<br>criterios del filtro en<br>definido -<br>mes<br>Mayúsculas/minúsculas                                                                           | terios del filtro en<br>ecial puede ele<br>es marcando e                                                | gir dónde se incluy<br>l cuadro Escribir <b>re</b><br>::\$Q\$4                                                  | ven los datos hacien<br>esultados en<br>Aceptar<br>Cancelar<br>Ayuda          |
| Filtro                                                                             | especial: Leer cri<br>\$P\$2:\$Q\$4<br>dro Filtro especial<br>botón Opcione<br>especial<br>criterios del filtro en<br>definido -<br>mes<br>Mayúsculas/minúsculas<br>El intervalo contiene el                                               | terios del filtro en<br>ecial puede ele<br>es marcando e<br>s datos.\$P\$2                              | gir dónde se incluy<br>l cuadro Escribir <b>re</b><br>::\$Q\$4<br>Expresión corriente<br>Sin duplicados         | ven los datos hacien<br>esultados en<br>Aceptar<br>Cancelar<br>Ayuda          |
| Filtro<br>\$datos.<br>In el cuae<br>lic en el<br>Filtro<br>Leero<br>Opcio<br>Opcio | especial: Leer cri<br>\$P\$2:\$Q\$4<br>dro Filtro espec-<br>botón Opcione<br>especial<br>criterios del filtro en<br>definido -<br>mes<br>Mayúsculas/minúsculas<br>El intervalo contiene el<br>Escribir resultados en.                      | terios del filtro en<br>ecial puede ele<br>es marcando e<br>s tadatos.\$P\$2                            | gir dónde se incluy<br>l cuadro Escribir re<br>::\$Q\$4<br>Expresión corriente<br>Sin duplicados<br>Persistente | ven los datos hacien<br>esultados en                                          |
| Filtro<br>kdatos.<br>En el cuar<br>clic en el<br>Filtro<br>Leer o<br>Opcio         | especial: Leer cri<br>\$P\$2:\$Q\$4<br>dro Filtro especial<br>botón Opcione<br>especial<br>criterios del filtro en<br>definido -<br>mes<br>Mayúsculas/minúsculas<br>El intervalo contiene el<br>Escribir resultados en.<br>- no definido - | terios del filtro en<br>ecial puede ele<br>es marcando e<br>s datos.\$P\$2<br>s<br>tiquetas de columnas | gir dónde se incluy<br>l cuadro Escribir re<br>::\$Q\$4<br>Expresión corriente<br>Sin duplicados<br>Persistente | ven los datos hacien<br>esultados en<br>Aceptar<br>Cancelar<br>Ayuda<br>Más t |

Para ver los datos filtrados por estos criterios finalmente se debe hacer clic en el botón **Aceptar**.

| H | Videotutorial: Filtro especial |  |
|---|--------------------------------|--|

## T8-E8

Abrimos el fichero datos.ods y ordenamos los datos por años ascendentes eligiendo el menú **Datos** y la opción **Ordenar** seleccionando como primer criterio *Año* y como segundo *Trimestre*. Para dotarle de subtotales elegimos la opción **Subtotales** del menú **Datos**.

# Prácticas

## GESTIÓN DE DATOS CON HOJAS DE CÁLCULO

| Grupo 1                                                         | Grupo 2                                                                                                    | Grupo 3                                                                                 | Opciones    |                                                                                                    |
|-----------------------------------------------------------------|----------------------------------------------------------------------------------------------------|-----------------------------------------------------------------------------------------|-------------|----------------------------------------------------------------------------------------------------|
| Agrupa                                                          | r por                                                                                                    |                                                                                         |             |                                                                                                    |
| Año                                                             |                                                                                                    |                                                                                         |             | ×                                                                                                    |
| ⊆alcula                                                         | r subtotale                                                                                                    | s para                                                                                  |             | Usar <u>f</u> unción                                                                                                    |
| Año<br>TRI<br>Ger<br>Libr<br>Libr<br>Libr<br>Has<br>Has<br>Vivi | o<br>IMESTRE<br>heral Canta<br>re Cantabri<br>re Cantabri<br>re España<br>re >2 años<br>sta 2 años<br>sta 2 años<br>sta 2 años<br>ienda Prote | abria<br>ña<br>: Cantabria<br>España<br>Cantabria<br>España<br>egida Cant<br>egida Espa | abria<br>ña | Suma<br>Cantidad<br>Promedio<br>Máx.<br>Mín.<br>Producto<br>Cantidad (sólo números)<br>DesvEst (Muestra)<br>DesvEstP (Población)<br>Varianza (Muestra)<br>VarP (Población) |

Vamos a calcular por año el índice promedio de la vivienda general Cantabria y libre en España, el índice máximo de la vivienda general en España y el mínimo de la vivienda libre en España. Para ello en el cuadro de diálogo **Subtotales** se elige:

- Agrupar por año

Calcular subtotales para:

- General Cantabria utilizando como función Promedio
- General España utilizando como función Máx..
- Libre Cantabria utilizando como función Mín.
- Libre España utilizando como función Promedio.

|    | Α | В            | С         | D                    | E                 | F                  | G               | н                             | I                       | J                            | K                      | L                                  | м                               |
|----|---|--------------|-----------|----------------------|-------------------|--------------------|-----------------|-------------------------------|-------------------------|------------------------------|------------------------|------------------------------------|---------------------------------|
| 2  |   | Año          | TRIMESTRE | General<br>Cantabria | General<br>España | Libre<br>Cantabria | Libre<br>España | Libre >2<br>años<br>Cantabria | Libre >2<br>años España | Hasta 2<br>años<br>Cantabria | Hasta 2<br>años España | Vivienda<br>Protegida<br>Cantabria | Vivienda<br>Protegida<br>España |
| 7  |   | 1995 Resulta | 10        | <u>0</u>             | <u>-0</u>         | <u>44</u>          | 40,525          |                               |                         |                              |                        |                                    |                                 |
| 12 |   | 1996 Resulta | 10        | <u>0</u>             | <u>-0</u>         | <u>44,9</u>        | 41,075          |                               |                         |                              |                        |                                    |                                 |
| 17 |   | 1997 Resulta | 10        | <u>0</u>             | <u>-0</u>         | 46,4               | 42,225          |                               |                         |                              |                        |                                    |                                 |
| 22 |   | 1998 Resulta | 10        | <u>0</u>             | <u>-0</u>         | 46,5               | 44,675          | Promec                        | lio                     |                              |                        |                                    |                                 |
| 27 |   | 1999 Resulta | 10        | <u>0</u>             | <u>-0</u>         | 47,8               | 48,1            |                               |                         |                              |                        |                                    |                                 |
| 32 |   | 2000 Resulta | 10        | <u>0</u>             | <u>-0</u>         | 54,2               | 52,225          |                               | Máximo                  |                              |                        |                                    |                                 |
| 37 |   | 2001 Resulta | 10        | <u>0</u>             | <u>-0</u>         | <u>63,2</u>        | 57.275          |                               | 🛌 Mi                    | nimo                         |                        |                                    |                                 |
| 42 |   | 2002 Resulta | 10        | <u>0</u>             | <u>-0</u>         | 72,3               | <u>66,4</u>     |                               | -                       | Prome                        | dio                    |                                    |                                 |
| 47 |   | 2003 Resulta | 10        | <u>o</u>             | -0                | 80,6               | 78,1            | -                             |                         |                              |                        |                                    |                                 |
| 52 |   | 2004 Resulta | <u>10</u> | <u>93,225</u>        | <u>96</u>         | <u>88,7</u>        | <u>91,725</u>   |                               |                         |                              |                        |                                    |                                 |
| 53 |   | 2005         | 1         | 100                  | 100               | 100                | 100             | 100                           | 100                     | 100                          | 100                    | 100                                | 100                             |
| 54 |   | 2005         | 3         | 101,4                | 105,6             | 103,863            | 105,702         | 104,27                        | 105,999                 | 102,999                      | 105,401                | 99,072                             | 102,104                         |
| 55 |   | 2005         | 2         | 105,2                | 104               | 105,199            | 103,999         | 105,915                       | 104,097                 | 103,873                      | 103,702                | 100,596                            | 100,394                         |
| 56 |   | 2005         | 4         | 106,5                | 108,1             | 106,561            | 108,241         | 106,769                       | 108,542                 | 106,023                      | 108,038                | 101,348                            | 103,55                          |

Puedes observar el esquema que se crea en el margen izquierdo de la hoja de cálculo que permiten abrir o cerrar las agrupaciones. Haciendo clic en los botones + o – se abren o se cierran dichas agrupaciones.

## T8-E9

Abre el libro **MU\_4\_1.xls** sobre los *Presupuestos municipales anuales en euros* (2001-2009) con **OpenOffice Calc** y realiza la ordenación según varios criterios:

Prepara el documento para ordenarlo y ordena las columnas según los TOTALES en orden descendente para destacar el año y los mayores presupuestos totales.

Ordena las filas de mayor a menor presupuesto según los datos contenidos en la primera columna resultante de la operación anterior (ten en cuenta que los datos referidos a municipio y código INE).

Filtra los datos para comparar los dos primeros municipios y los dos últimos.

Agrupa las columnas correspondientes a Presupuestos para mostrar únicamente los datos de gasto por habitante.

> Descarga el fichero fuente en: http://www.icane.es/opencms/export/sites/default/Series\_Estadisticas \_Municipales/4.\_Economia\_y\_mercado\_laboral/Presupuestos\_Municipa les/MU\_4\_1.xls

**Videotutorial**: Realizar la ordenación por varios criterios.

#### T8-E10

Abrimos el libro piloto.ods y seleccionamos el rango A1: F949. Seguidamente elegimos en el menú **Datos** las opciones **Tabla dinámica > Inicio** y en el cuadro que se muestre indicamos como selección la actual.

| eño               |                    |              | Aceptar  |
|-------------------|--------------------|--------------|----------|
|                   | ⊆ampos de página   | Identificaci | Cancelar |
|                   | Campos de columnas | Páginas      | Ayuda    |
|                   |                    | Calificación | Borrar   |
|                   |                    | Prueba       | Ogciones |
| ampos de<br>filas | Campos de datos    |              |          |
|                   |                    |              |          |

Los títulos de cada columna de la hoja de cálculo aparecen en la parte derecha de la tabla para que los arrastremos y podamos así diseñar nuestra tabla colocándolos como campos de página, campos de fila, campos de columna o campos de datos.

Arrastremos:

- Identificación y Semana como campo de página
- Calificación como campo de datos
- Tiempo, páginas y prueba como campos de filas.

Vemos que después de cerrar el cuadro **tabla dinámica** se crea la tabla dinámica en la parte inferior de la hoja, en nuestro caso después de la fila 949,

| 951 | Identificación a | alut | -todo-   | Ŧ |          |      |
|-----|------------------|------|----------|---|----------|------|
| 952 | semana           |      | -todo -  | ٠ |          |      |
| 953 |                  |      |          |   |          |      |
| 954 | Páginas          | •    | Tiempo [ | Ŧ | Prueba 🔽 | •    |
| 955 | 0                |      | 0        |   | 1        | 0,0  |
| 956 |                  |      |          |   | 2        | 0,0  |
| 957 |                  |      |          |   | 3        | 0,0  |
| 958 | 1                |      | 8        |   | 3        | 2,5  |
| 959 |                  |      | 10       |   | 3        | 6,6  |
| 960 |                  |      | 17       |   | 3        | 4,9  |
| 961 | 2                |      | 29       |   | 3        | 3,9  |
| 962 | 3                |      | 29       |   | 3        | 2,6  |
| 963 | 4                |      | 32       |   | 3        | 2,5  |
| 964 |                  |      | 140      |   | 2        | 1,2  |
| 240 |                  |      |          |   | 2        | 10.0 |

#### T8-E11

En la tabla creada en el ejemplo anterior puedes arrastrar el campo identificación de alumno para incluirlo como campo de fila para conseguir el diseño de tabla que se muestra en la siguiente imagen:

# Prácticas

## GESTIÓN DE DATOS CON HOJAS DE CÁLCULO

| 952 | Filtro             |             |          |          |     |
|-----|--------------------|-------------|----------|----------|-----|
| 953 | semana             | Semana 1 🔻  |          |          |     |
| 954 |                    |             |          | _        |     |
| 955 | Identificación a 🚽 | Páginas 🛛 🔽 | Tiempo 🔽 | Prueba 🔽 |     |
| 956 | aah30              | 0           | 0        | 1        | 0,0 |
| 957 |                    |             |          | 2        | 0,0 |
| 958 |                    |             |          | 3        | 0,0 |
| 959 | acg63              | 80          | 1898     | 1        | 5,9 |
| 960 |                    |             |          | 2        | 6,1 |
| 961 |                    |             |          | 3        | 6,6 |

En este caso se puede ver los datos filtrados por semana correspondientes a cada alumno.

## T8-E12

En el fichero piloto.ods vamos a definir la tabla para conseguir un diseño como el siguiente:

| seño                       |                                |              | Acentar  |
|----------------------------|--------------------------------|--------------|----------|
| Identificaci               | <u>C</u> ampos de página       | Identificaci | Cancelar |
| Prue                       | eba Campos <u>d</u> e columnas | Páginas      | Ayuda    |
| semana                     | Suma - Calificación            | Calificación | Borrar   |
| Campos de<br><u>f</u> ilas | Campos de datos                | Prueba       | Opublics |
|                            |                                |              |          |

## El resultado será:

| 952 | Filtro             |           |       |       |                 |
|-----|--------------------|-----------|-------|-------|-----------------|
| 953 | Identificación alu | -todo - 🔻 |       |       |                 |
| 954 |                    |           |       |       |                 |
| 955 | Suma - Calificació | Prueba 🔽  |       |       |                 |
| 956 | semana 🛛 👻         | 1         | 2     | 3     | Total Resultado |
| 957 | Semana 1           | 144,2     | 130,2 | 155,5 | 429,9           |
| 958 | Semana 2           | 192,1     | 185,9 | 206,2 | 584,3           |
| 959 | Semana 3           | 214,2     | 191,4 | 208,5 | 614,1           |
| 960 | Semana 4           | 139,2     | 142,9 | 141,6 | 423,6           |
| 961 | Total Resultado    | 689,8     | 650,4 | 711,8 | 2052,0          |

Si queremos que la información que se nos muestre respecto a las calificaciones por semana y prueba no sea la suma de los alumnos seleccionados sino que sea el promedio se puede cambiar también

fácilmente. Basta hacer clic con el botón derecho del ratón sobre cualquier celda del campo de datos para abrir el menú contextual, en la imagen anterior será cualquier celda del rango B957:D960. Elegir la opción **Actualizar** para abrir el cuadro **Piloto de Datos**.

| 952 | Filtro             |        |       |   |               |          |       |                 |
|-----|--------------------|--------|-------|---|---------------|----------|-------|-----------------|
| 953 | Identificación alu | -todo- | -     |   |               |          |       |                 |
| 954 |                    |        |       |   |               |          |       |                 |
| 955 | Suma - Calificació | Prueba | -     |   |               |          |       |                 |
| 956 | semana 🛛 👻         | 1      |       | 2 |               | 3        |       | Total Resultado |
| 957 | Semana 1           |        | 144,2 |   | 130,2         |          | 155,5 | 429,9           |
| 958 | Semana 2           |        | 192,1 |   | 🔯 Ad          | tivar    | 206,2 | 584,3           |
| 959 | Semana 3           |        | 214,2 |   | Acl           | tualizar | 208,5 | 614,1           |
| 960 | Semana 4           |        | 139,2 |   | <br>          | ro       | 141,6 | 423,6           |
| 961 | Total Resultado    |        | 689,8 |   | Elir          | ninar    | 711,8 | 2052,0          |
| 962 |                    |        |       |   |               | rtar     |       |                 |
| 963 |                    |        |       |   |               |          |       |                 |
| 964 |                    |        |       |   | <u>⊣</u> ≊ ⊆o | piar     |       |                 |
| 965 |                    |        |       |   | E Pe          | gar      |       |                 |

En el cuadro **Piloto de Datos** haz doble clic sobre el botón *Suma-Calificación* para elegir otra función que aplicar a las calificaciones, por ejemplo la función *promedio*.

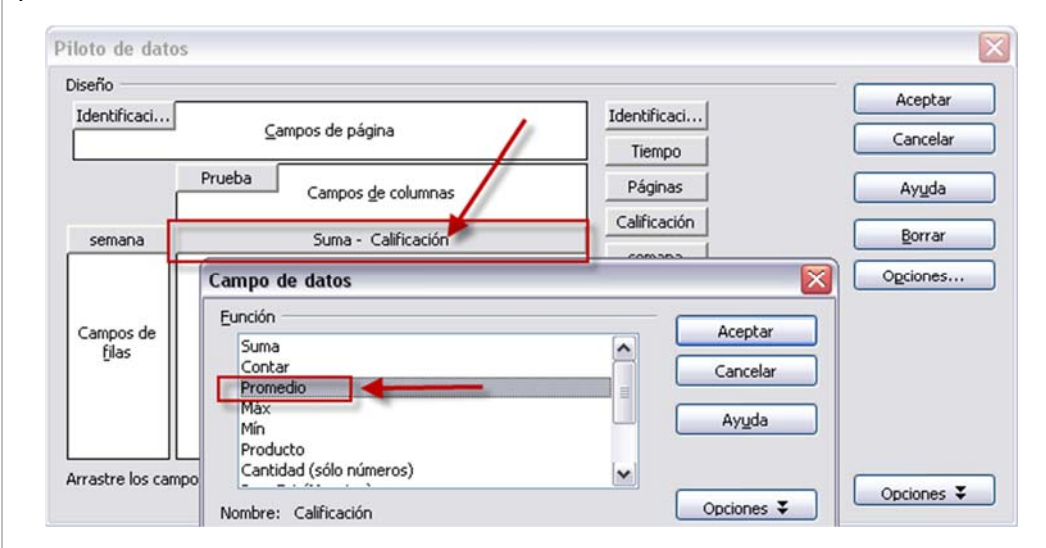

Al salir de los dos cuadros de diálogo abiertos haciendo clic en el botón **Aceptar**, se nos mostrará la información correspondiente a las calificaciones por semana y prueba considerando el promedio de todos los alumnos.

| 952 | Filtro                      |           |     |     |                 |
|-----|-----------------------------|-----------|-----|-----|-----------------|
| 953 | Identificación alu <b>r</b> | -todo - 💌 |     |     |                 |
| 954 |                             |           |     |     |                 |
| 955 | Promedio - Califi•          | Prueba 🔽  |     |     |                 |
| 956 | semana 🔽                    | 1         | 2   | 3   | Total Resultado |
| 957 | Semana 1                    | 1,8       | 1,6 | 2,0 | 1,8             |
| 958 | Semana 2                    | 2,4       | 2,4 | 2,6 | 2,5             |
| 959 | Semana 3                    | 2,7       | 2,4 | 2,6 | 2,6             |
| 960 | Semana 4                    | 1,8       | 1,8 | 1,8 | 1,8             |
|     |                             |           |     |     |                 |

Vemos así que la media de todos los alumnos en la prueba 1 de la semana 2 es de 2.4 puntos. Seleccionando un alumno podemos ver cómo ha sido su puntuación en todas las pruebas y todas las semanas:

| 952 | Filtro                      |          |     |     |                 |
|-----|-----------------------------|----------|-----|-----|-----------------|
| 953 | Identificación alu <b>r</b> | adf73 💌  |     |     |                 |
| 954 |                             |          |     |     |                 |
| 955 | Promedio - Califi•          | Prueba 🔽 |     |     |                 |
| 956 | semana 🛛 👻                  | 1        | 2   | 3   | Total Resultado |
| 957 | Semana 1                    | 2,7      | 1,5 | 0,0 | 1,4             |
| 958 | Semana 2                    | 6,0      | 9,1 | 9,1 | 8,1             |
| 959 | Semana 3                    | 1,8      | 1,2 | 2,3 | 1,8             |
| 960 | Semana 4                    | 4,8      | 3,4 | 2,6 | 3,6             |
| 961 | Total Resultado             | 3,8      | 3,8 | 3,5 | 3,7             |

## T8-E13

Siguiendo con el ejemplo *piloto.ods* y el diseño de tabla del último ejemplo vamos a filtrar los datos para que nos muestre el promedio de calificaciones de los alumnos por *semana* y *prueba* pero considerando únicamente las filas en las que el tiempo fue mayor que cero. Hacemos doble clic sobre el botón filtro y escribimos el criterio de filtrado de datos:

| Criterios de filtro —<br>Vínculo |                          | Nombre del campo      |     | Condición | Valor    |            | Aceptar  |
|----------------------------------|--------------------------|-----------------------|-----|-----------|----------|------------|----------|
|                                  |                          |                       |     |           |          | ~          | Cancelar |
|                                  | ~                        | - ninguno -           | ~   | =         | <u>v</u> | ~          | Ayuda    |
|                                  | ~                        | - ninguno -           | v   | -         | ~        | v          |          |
| 52<br>53<br><b>54</b>            | Filtro<br>Identificación | n alu <b>r</b> -todo- | ¥   |           |          |            |          |
| 55                               | Promedio - C             | alifi∙Prueba          | •   |           |          |            |          |
| 56                               | semana                   | ▼ 1                   |     | 2         | 3        | Total Resu | Itado    |
| 57                               | Semana 1                 |                       | 1,8 | 1,6       | 2,0      |            | 1,8      |
| 58                               | Semana 2                 |                       | 2,4 | 2,4       | 2,6      |            | 2,5      |
| 59                               | Semana 3                 |                       | 2,7 | 2,4       | 2,6      |            | 2,6      |
| 60                               | Semana 4                 |                       | 1,8 | 1,8       | 1,8      |            | 1,8      |
| 61                               | Total Resulta            | do                    | 2,2 | 2,1       | 2,3      |            | 2,2      |

El resultado ahora ha cambiado, vemos que ha aumentado el valor promedio de todas las pruebas:

| 052 | Filtro             |          |     |     |                 |
|-----|--------------------|----------|-----|-----|-----------------|
| 952 | I IIU O            |          |     |     |                 |
| 953 | Identificación alu | -todo- 🔻 |     |     |                 |
| 954 |                    |          |     |     |                 |
| 955 | Promedio - Califi) | Prueba 🔽 |     |     |                 |
| 956 | semana 🛛 👻         | 1        | 2   | 3   | Total Resultado |
| 957 | Semana 1           | 4,7      | 4,2 | 5,0 | 4,6             |
| 958 | Semana 2           | 5,1      | 4,9 | 5,4 | 5,1             |
| 959 | Semana 3           | 5,0      | 4,5 | 4,8 | 4,8             |
| 960 | Semana 4           | 5,0      | 5,1 | 5,1 | 5,0             |
| 961 | Total Resultado    | 4,9      | 4,6 | 5,1 | 4,9             |
|     |                    |          |     |     |                 |

#### T8-E14

Ajusta los estilos que **OpenOffice Calc** define automáticamente a tus preferencias así podrás identificar rápidamente los campos en el Piloto de datos que generes. Revisa esta captura de pantalla a modo de ejemplo, son los mismos que los utilizados en el videotutorial:

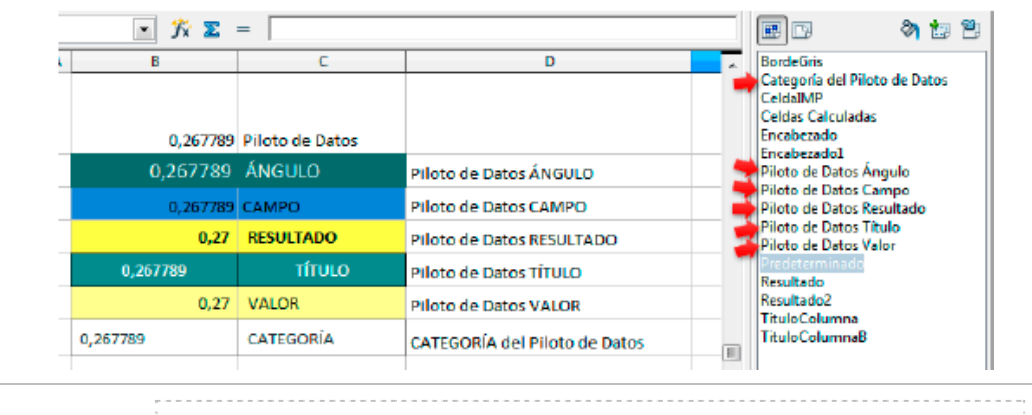

**Videotutorial**: Piloto de datos

#### T8-E15

Consideremos la hoja de cálculo que vimos en el tema 1 que nos permitía analizar el riesgo de contestar a las preguntas que tenemos "dudosas" en una prueba tipo test en la que los fallos cometidos restan puntuación. Abrimos el fichero *ESCENARIOS sobre Ejemplo 01 modificado.ods*.

Definiremos un primer escenario que llamaremos *Caso más favorable*, que pretende responder a la pregunta ¿qué pasaría en el caso más favorable, esto es, en el que caso de que no exista ningún error en las respuestas seguras y tampoco en las respuestas dudosas?.

Sigamos los siguientes pasos:

- Escribimos 0 en las celdas F8 y en la F11

- Seleccionamos las celdas F7 y manteniendo la tecla Ctrl pulsada hacemos clic en la celda F11

- Elegimos del menú Herramientas la opción Escenarios

- En el cuadro **Crear escenario** definimos el nombre, el comentario y el color del escenario

| Nombre del escenario                                                                      |                                                           |   | Aceptar  |
|-------------------------------------------------------------------------------------------|-----------------------------------------------------------|---|----------|
| CASO MAS FAVORABLE                                                                        |                                                           |   |          |
| Comentario                                                                                |                                                           | L | Cancelar |
| En este escenario se presenta el case<br>error en las respuestas seguras y tar<br>dudosas | o más favorable: no hay ningún<br>mpoco en las respuestas |   | Ayuda    |
| Configuración                                                                             |                                                           | ~ |          |
| Mostrar borde                                                                             | Verde claro                                               | ~ |          |
| 🗹 Copiar de <u>v</u> uelta                                                                |                                                           |   |          |
| 🗌 Copiar la hoja <u>c</u> ompleta                                                         |                                                           |   |          |
| V Evitar cambios                                                                          |                                                           |   |          |

- Pulsamos sobre el botón Aceptar para salir del cuadro Crear escenario.

 - Una vez creado vamos a crear ahora el escenario más desfavorable que definimos, por ejemplo, como el caso en el que el 10% de las respuestas seguras no lo son y que todas las respuestas dudosas estén equivocadas. Para ello

- Seleccionamos las celdas F7 y F11
- Elegimos del menú Herramientas la opción Escenarios

- En el cuadro **Crear escenario** definimos el nombre, el comentario y el color del escenario rojo:

| Nombre del escenario                                                                                      |                                                             | Acepta         |
|----------------------------------------------------------------------------------------------------|-------------------------------------------------------------|----------------|
| CASO MAS DESFAVORABLE                                                                                     |                                                             |                |
| Comentario                                                                                                |                                                             | Cancela        |
| En este escenario, las cosas no pi<br>respuestas dudosas son errónesa<br>estaban seguras, no lo son tanto | intan tan bien, todas las<br>is y adema´s un 10% de las que | Ay <u>u</u> da |
| Configuración                                                                                             |                                                             |                |
| Mostrar borde                                                                                             | 🥅 Rojo claro 🛛 🗸                                            |                |
| ✓ Copiar de yuelta                                                                                        |                                                             |                |
| 🔲 Copiar la hoja <u>c</u> ompleta                                                                         |                                                             |                |
| Evitar cambios                                                                                            |                                                             |                |

- En la celda F8 escribimos: =truncar(D8\*0,1)

- En la celda F11 escribimos: =D11

Tenemos ya creados dos escenarios y podemos ver cómo se modifican los datos en función de los valores que los definen.

Puedes crear el tercer escenario que se propone en el fichero T8 ESCENARIOS ejemplo.pdf para contestar a la pregunta ¿qué pasaría si actúa el factor suerte?.

T8 ESCENARIOS ejemplo.pdf